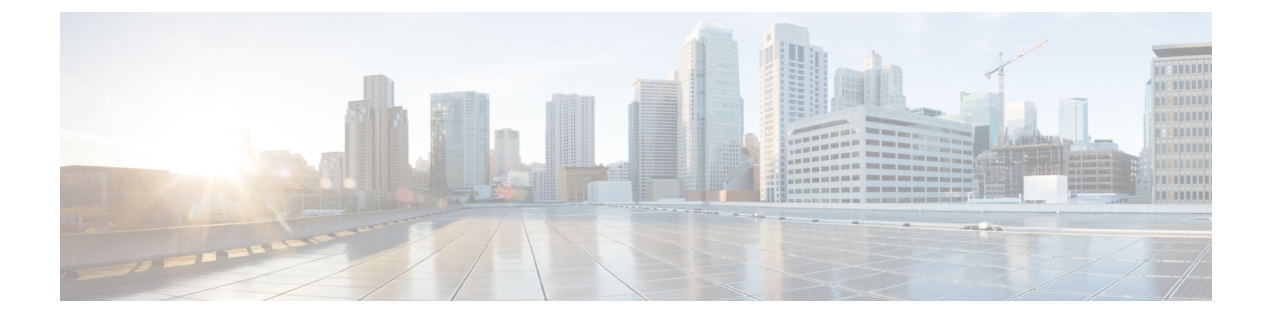

## **Managing Users**

This chapter contains the following sections:

- Adding a User, page 1
- Adding a Role, page 2
- Adding a Group, page 3

#### **Adding a User**

Verify Password field

After creating a user, you can change the password, but you cannot change the roles assigned to the user.

 Step 1
 Navigate to the User Management tab under Administration and click + User to add a user.

 Step 2
 In the Add User window, complete the following fields:

 Name
 Description

 Username field
 The name that you want to assign to the user.

 Password field
 The password for the user.

 Password smust be between 8 and 256 characters long, contain uppercase and lowercase characters, have at least one nonalphanumeric character.

Verify the password by re-entering it.

1

| Name                          | Description                                                                                                    |
|-------------------------------|----------------------------------------------------------------------------------------------------|
| Choose Role(s) drop-down list | Choose the role that you want to assign to the user. You can assign more than one role. It can be one of the following: |
|                               | • Application User—Provides privileges that are defined in the specified application.                                   |
|                               | • <b>Security</b> —Provides privileges that are defined in the security application.                                    |
|                               | • Network Administrator—Provides full administrative privileges to all applications.                                    |
|                               | • Network Operator—Provides read-only privileges to all applications.                                                   |
|                               | • Slice User—Provides access to a specified slice.                                                                      |
| Enter a Role Name field       | If you choose <b>Application User</b> , enter the name that you want to assign to the role.                             |

**Step 3** Click **Save** in the **User Management** window or click **Cancel** to cancel the action.

## Adding a Role

| Field                | Description                                                                                                    |
|----------------------|----------------------------------------------------------------------------------------------------|
| Name field           | The name of the role.                                                                                                    |
| Level drop-down list | Choose the level that you want to assign to the role. This can be one of the following:                                                                   |
|                      | • App-Administrator—Has full access to all Cisco Nexus Data Broker resources.                                                                             |
|                      | • App-User—Has full access to resources that are assigned to his resource group and resources that are created by another user who has similar permission |
| Assign Group(s)      | Assign groups to the selected role.                                                                                                    |

Step 3 Click save.

# **Adding a Group**

Step 1

Step 2

Navigate to the User Management tab under Administration and click + Groups.

#### In the Add Group window, complete the following field:

| Field                     | Description                                   |
|---------------------------|-----------------------------------------------|
| Resource Group Name       | The name of the resource group.               |
| Select Switch Node        | Select a switch node from the drop-down list. |
| + Assign Switch and Ports | Click + to add a new switch to the group.     |
| Select Ports              | Select the ports associated with the switch.  |
| Assign Group to Roles     | Assign a role to the group.                   |

Step 3 Click Save.

I

٦